NEU

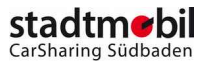

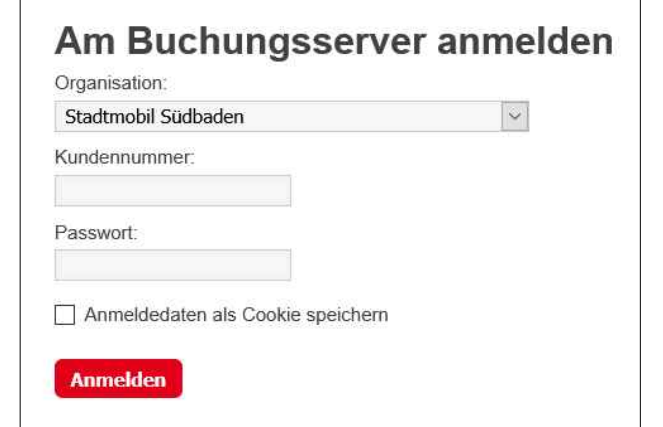

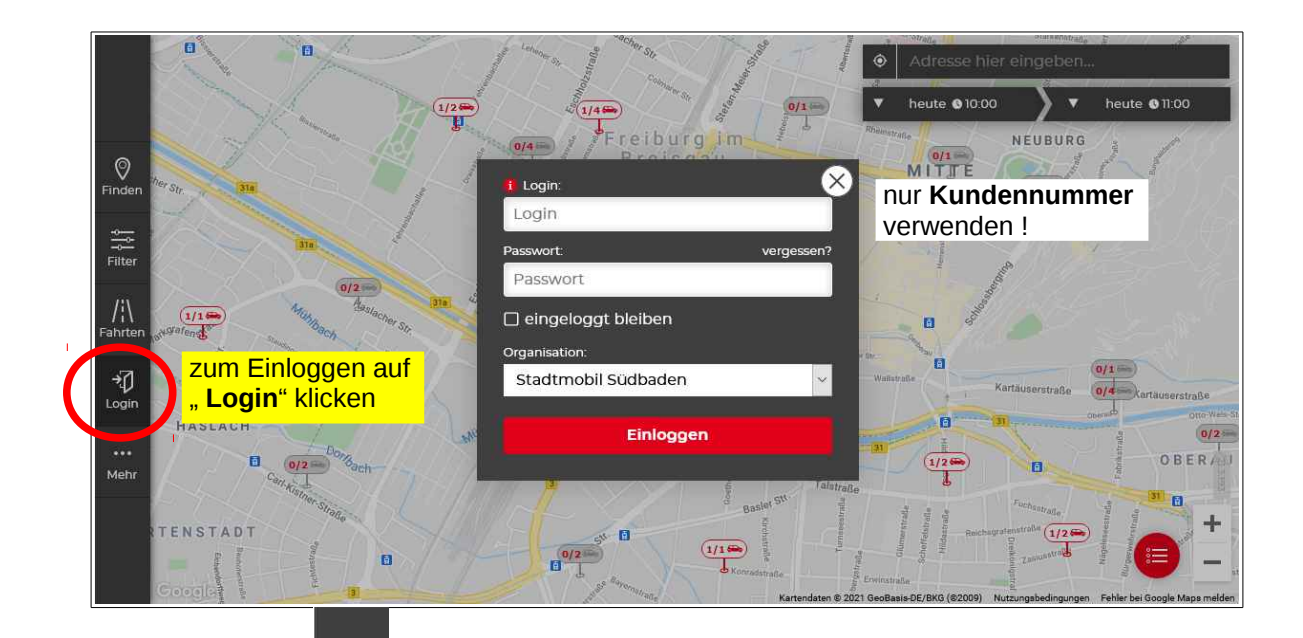

| (optional) | ?      |
|------------|--------|
| 1          | ~      |
| Andern L   | öschen |
| Andern     | oschen |

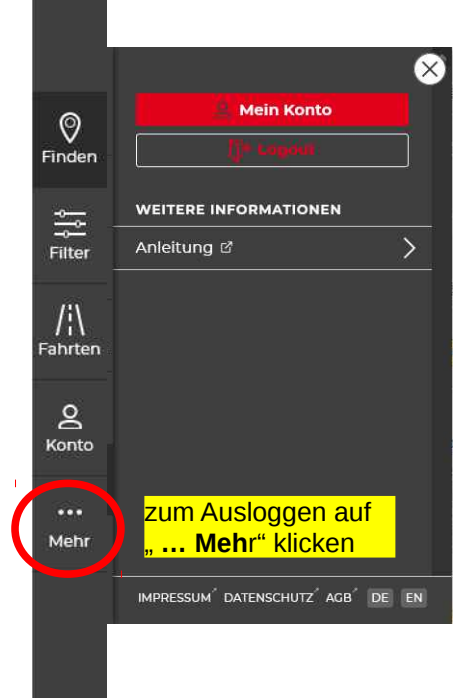

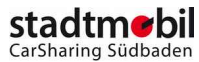

### BISHER

| lenu «         | Neue Buchung                                                                                 |                                                   |                                        |        | Sandra Granek                | Abmelden |  |  |
|----------------|----------------------------------------------------------------------------------------------|---------------------------------------------------|----------------------------------------|--------|------------------------------|----------|--|--|
| Neue Buchung   | Schritt 1: Wann möc                                                                          | hten Sie fahren? ?                                | Schritt 2: Von wo möchten Sie losfahre | en? ?  | Fahrzeuge filtern (optional) | 2        |  |  |
| Buchung ändern | Frühester Start:                                                                             | Mi. 31.03.21                                      | Geben Sie eine Adresse ein             | uchen. | <kein filter=""></kein>      | Ŷ        |  |  |
| Einstellungen  | Späteste Rückgabe:                                                                           | Do. 01.04.21                                      | Arbeit                                 | Ý      | Neuer Filter Andern Lös      | chen     |  |  |
| Rechnungsliste | Buchen mit exak                                                                              | ter Start und Endzeit                             | Neue Adresse Ändern Löscher            | 1      |                              |          |  |  |
|                | Schritt 3: Welches Fa                                                                        | hrzeug möchten Sie buch                           | ien?                                   |        |                              |          |  |  |
|                | Liste Karte Suchradius: 20 Kilometer v Anbieter: Stadtmobil Südbaden                         |                                                   |                                        |        |                              |          |  |  |
|                | Y Zeige Stellplatz Alle                                                                      | ~                                                 |                                        |        |                              |          |  |  |
|                | Preisgruppe Typ                                                                              | Kennzeich                                         | 00 02 04 06 08                         | 1,10   |                              | 22 24    |  |  |
|                | <ul> <li>Wentzingerstr. 11</li> <li>Eisenbahnstr. 54 /</li> <li>Wentzingerstr. 15</li> </ul> | Mehr Inforn<br>Mehr Inforn<br>Ometer) Mehr Inforn | nationen<br>nationen<br>nationen       |        |                              |          |  |  |
|                | B Guntramstr. 22 / I                                                                         | Mehr Inform                                       | nationen                               |        |                              |          |  |  |
|                |                                                                                              |                                                   |                                        |        |                              |          |  |  |
|                |                                                                                              |                                                   |                                        |        |                              |          |  |  |

# 2 Ansicht Stationsliste

NEU

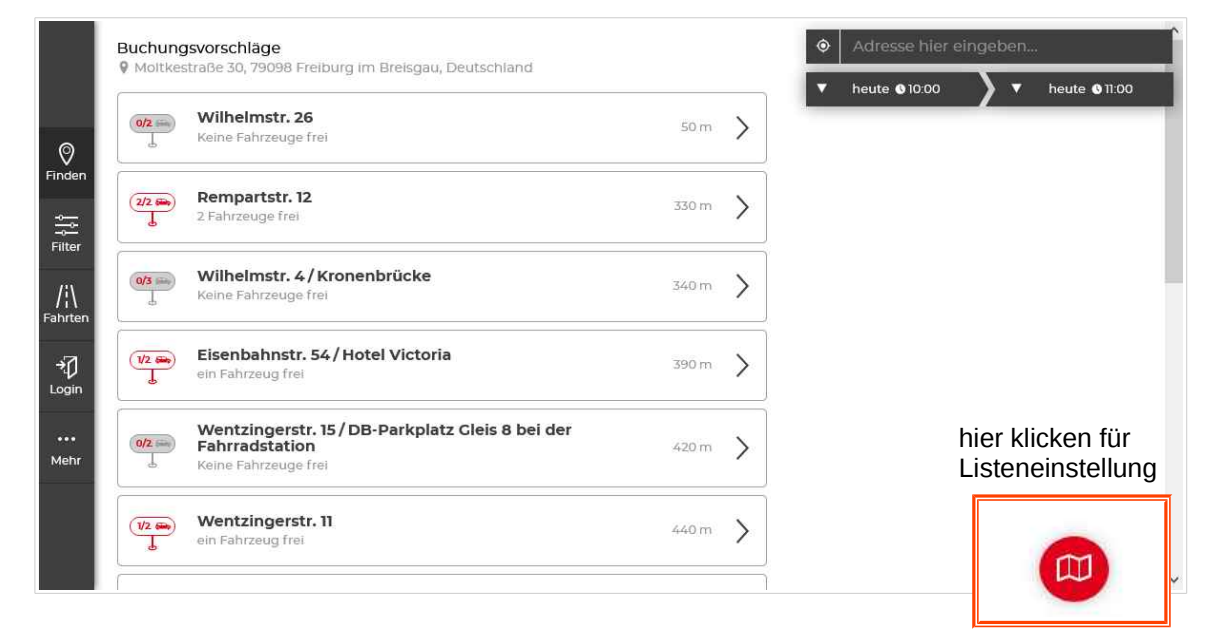

# BISHER

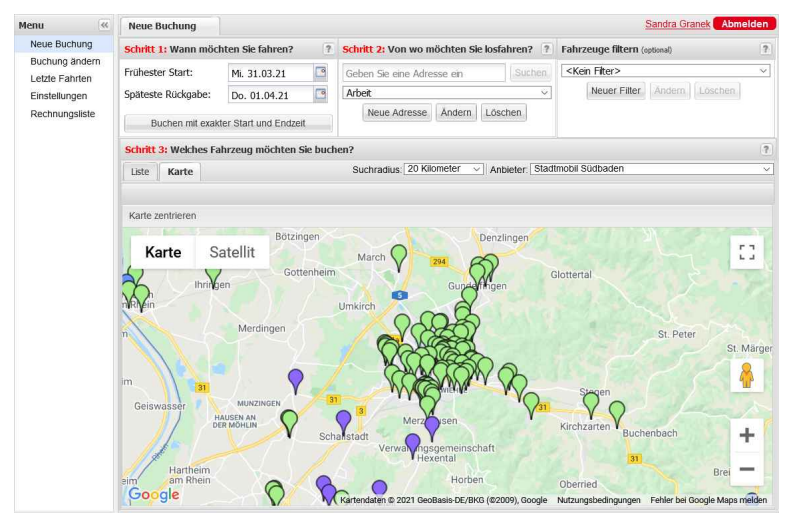

# **3 Kartenansicht**

NEU

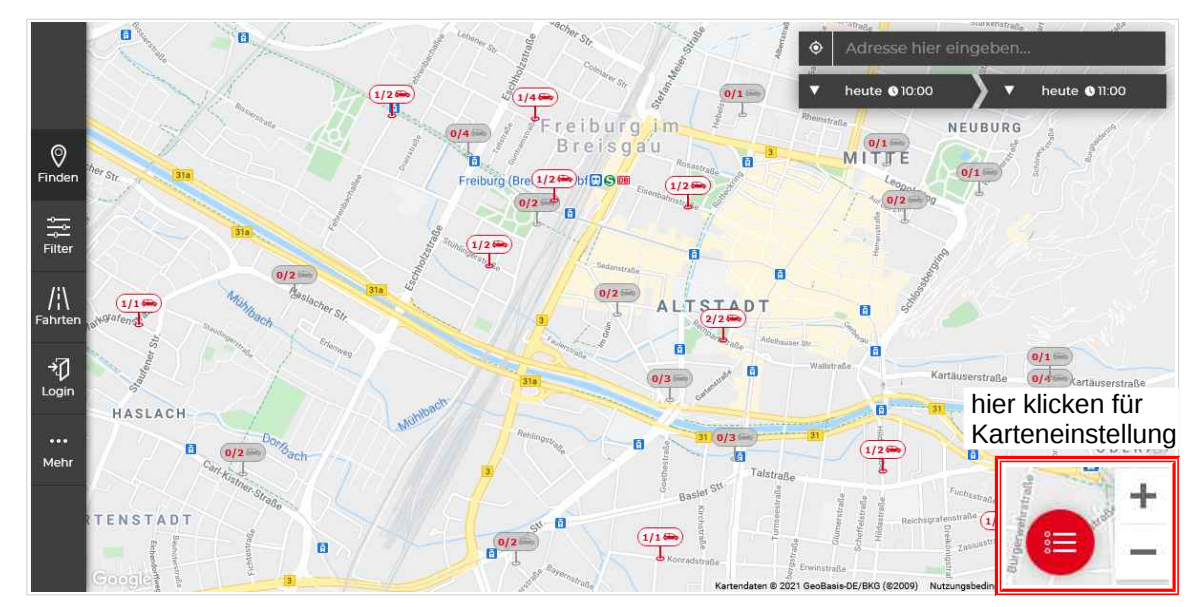

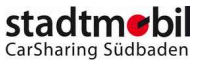

## BISHER

### 4 Buchungseinstieg

NEU

#### Standardausgangsbuchung **1 Tag**

| nten Sie fahren? | ?                            |  |
|------------------|------------------------------|--|
| Mi. 31.03.21     | 0                            |  |
| Do. 01.04.21     |                              |  |
|                  | Mi. 31.03.21<br>Do. 01.04.21 |  |

### Standardausgangsbuchung 2 Stunden

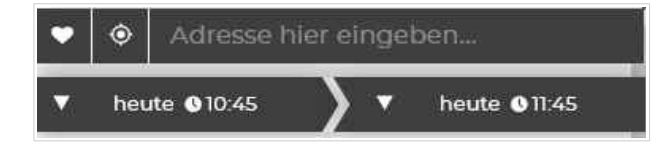

#### Buchung exakte Uhrzeitangaben

| Start: | Mi. 31.03.21 | <br>11:15 | Y |   |
|--------|--------------|-----------|---|---|
| Ende:  | Do. 01.04.21 | HH:MN     | Y | 0 |

### Buchung exakte Uhrzeitangaben

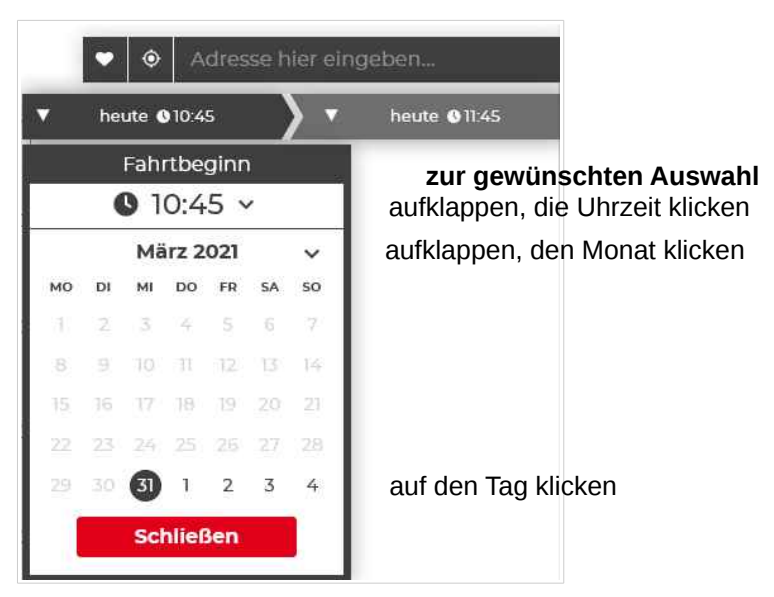

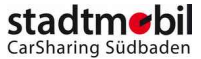

#### **BISHER**

### 5 Buchung und Verfügbarkeitsüberprüfung über Listenansicht

NEU

| Schritt 3: We | elches Fahrzei  | ıg möchten Sie bu    | chen?                                                      |                    |
|---------------|-----------------|----------------------|------------------------------------------------------------|--------------------|
| Liste Ka      | rte             |                      | Suchradius: 20 Kilometer V Anbieter: Stadtmobil Südbaden   |                    |
| 💡 Zeige Stell | platz: Alle     |                      | >                                                          |                    |
| Preisgruppe   | Тур             | Kennzeich            | 00 02 04 06 08 10 12 14                                    | 16 18 20 22 24     |
| 3 Wentzing    | erstr. 11 Freib | urg, Stühlinger (0,  | 2 Kilometer)                                               | Mehr Informationen |
| E             | Mercedes        | FR-CS 202 🥊          | Mi, 31.03<br>Do. 01.04                                     |                    |
| F             | Ford Transit    | FR-CS 504 !          | Mi. 31.03<br>Do. 01.04                                     |                    |
| Eisenbahr     | istr. 54 / Hote | el Victoria Freiburg | , Innenstadt (0,3 Kilometer)                               | Mehr Informationen |
| ∃ Wentzing    | erstr. 15 / DB  | -Parkplatz Gleis 8 t | ei der Fahrradstation Freiburg, Stühlinger (0,3 Kilometer) | Mehr Informationen |
| ∃ Guntrams    | tr. 22 / Leder  | leplatz Freiburg, St | ühlinger (0,3 Kilometer)                                   | Mehr Informationen |

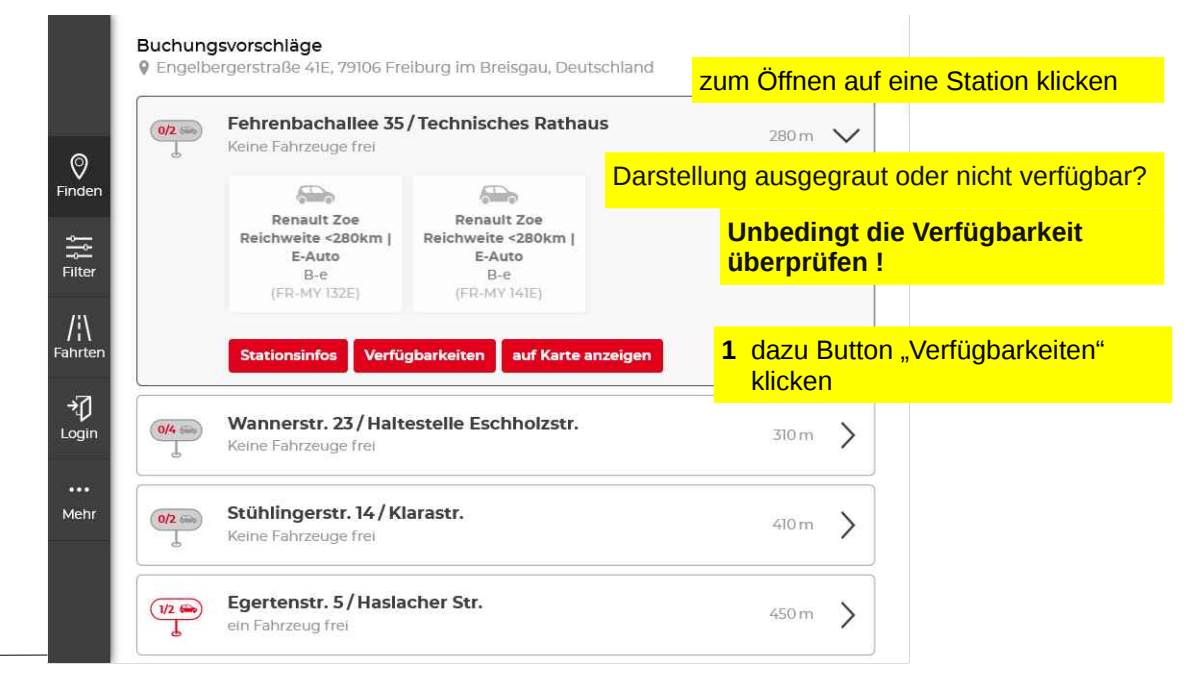

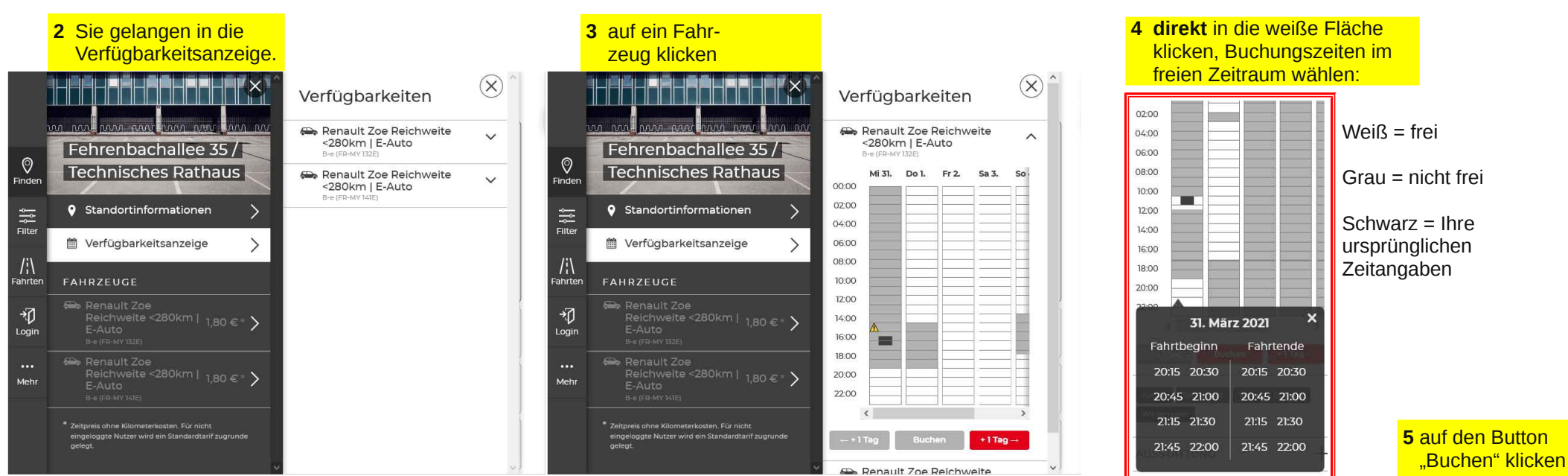

stadtmebil CarSharing Südbaden

### **BISHER**

### 6 Buchung und Verfügbarkeitsüberprüfung über Kartenansicht

NEU

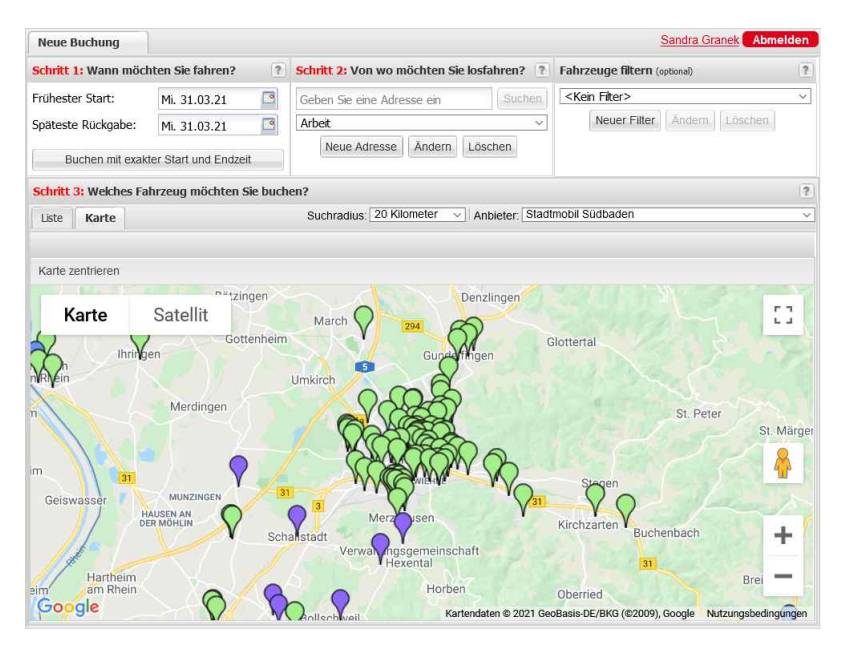

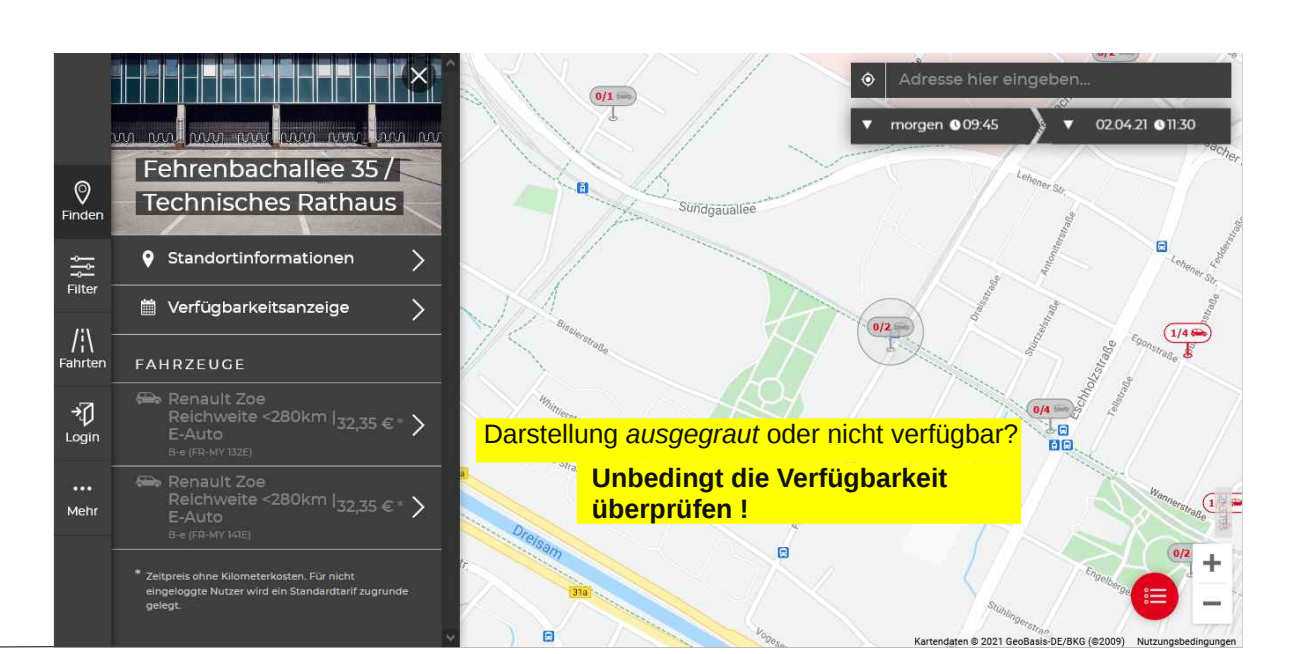

~

S

×

#### 1 auf ein *ausgegrautes* Fahrzeug klicken

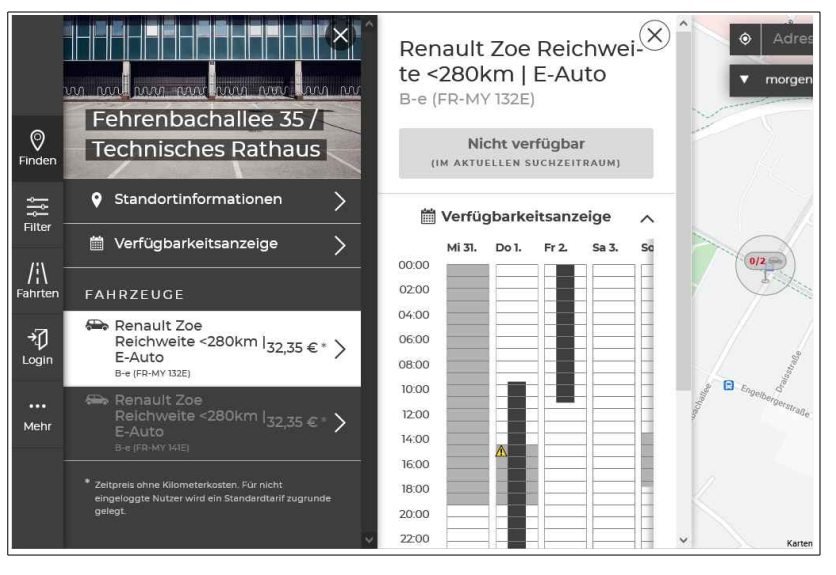

#### Die Verfügbarkeitsanzeige springt auf.

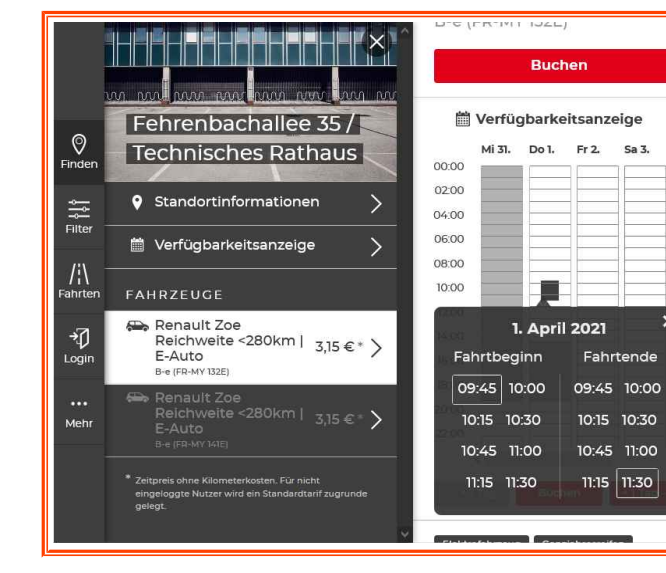

#### 2 direkt in die weiße Fläche klicken, Buchungszeiten im freien Zeitraum wählen:

Weiß = frei Grau = nicht frei Schwarz = Ihre ursprünglichen

Zeitangaben

3 auf den Button "Buchen" klicken

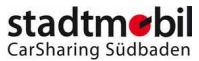

## 7 Bedienungsansichten auf Smartphones

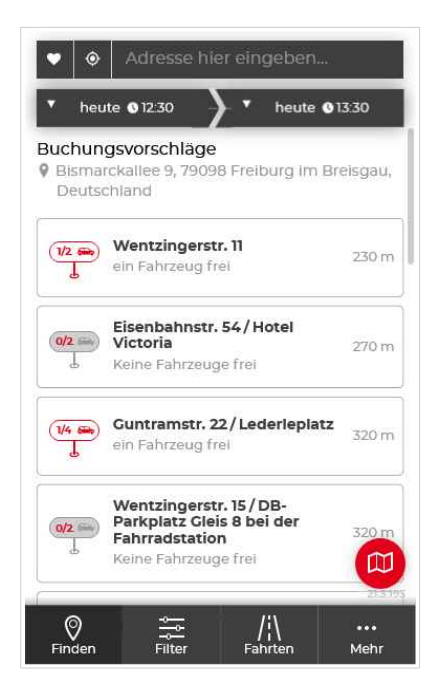

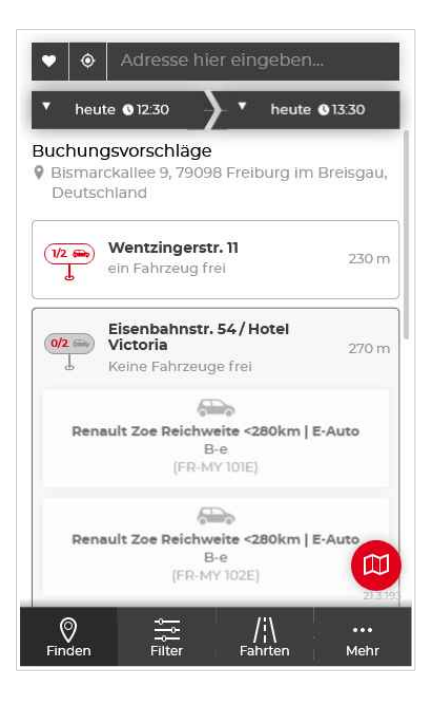

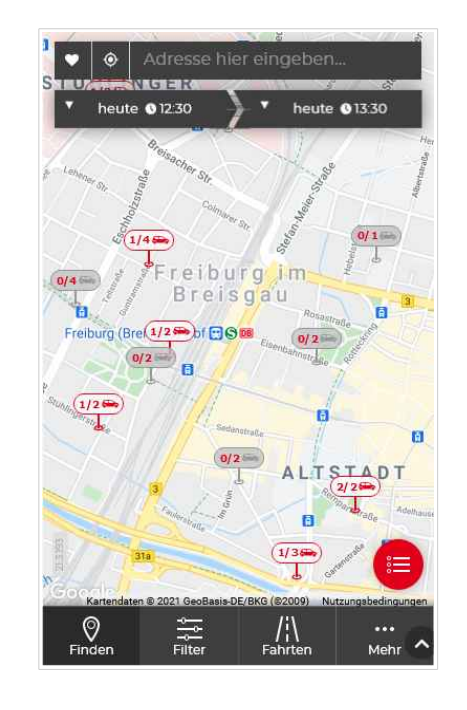

|     | B-e (FR-M)<br>MI 31. | Do 1.    | Fr 2.   | Sa 3. | So 4.   | 5 |
|-----|----------------------|----------|---------|-------|---------|---|
| 00  |                      |          |         |       | -       | I |
| .00 |                      |          |         |       |         | ł |
| 00  |                      |          | -       |       |         | - |
|     |                      | 1. Aj    | oril 20 | 21    | ×       |   |
| 20  | ahrtb                | eginn    |         | Fahrt | ende    | L |
|     | 04:30                | 04:45    | 0       | 4:30  | 04:45   | l |
|     | 05:00                | 05:15    | C       | 5:00  | 05:15   |   |
|     | 05:30                | 05:45    | о       | 5:30  | 05:45   | l |
|     | 06:00                | 06:15    | 0       | 6:00  | 06:15   |   |
|     |                      |          |         |       |         | I |
|     | Tag                  | В        | chen    |       | +1Tag → |   |
|     | Renaul               | lt Zoe F | Reichw  | eite  |         | ~ |

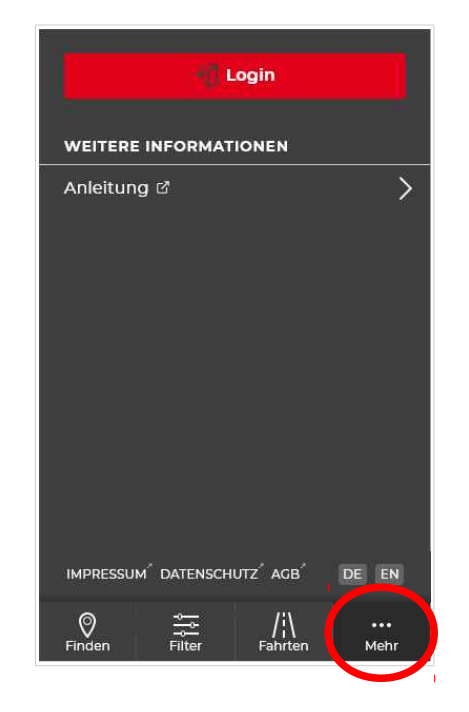

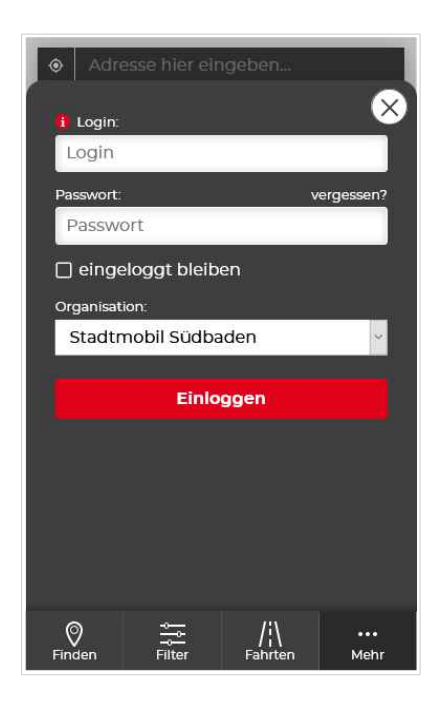

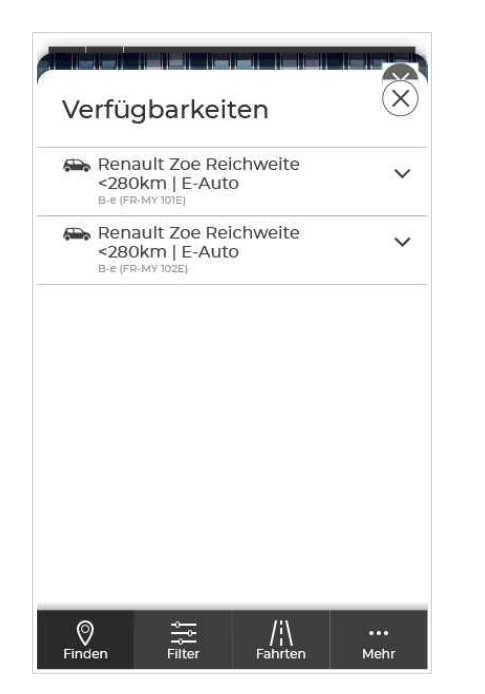

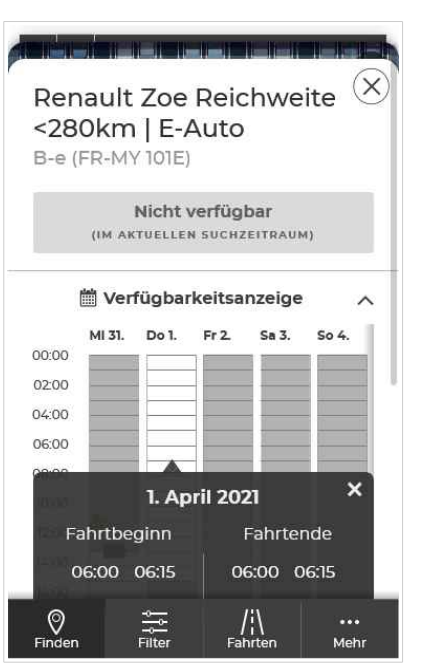